### **Please read**

# Important information regarding Group/Organization/Agency Affiliations in the PNM System:

- Affiliations to a group/organization/agency can be made through either the individual practitioner's application/record (<u>Page 2</u>) or through the group/organization/agency's application/record (<u>Page 7</u>).
  - 1. An individual will need to have the Medicaid ID of the group/organization/agency to request affiliation to that entity. Entering that information DOES NOT automatically affiliate the practitioner to the group/organization/agency.
  - 2. The group/organization/agency needs to have the individual practitioner's first name, last name, NPI, and choose a rendering location for the provider to affiliate them under the group.
- 2. Affiliations made through the individual practitioner's application <u>will</u> remain in 'pending approval' status until the group/organization/agency confirms the affiliation of the individual practitioner (<u>Page 4</u>).
  - a. This must be completed by the group/organization/agency completing an update in PNM (under the group's Medicaid ID) and accessing the Group, Organization & Hospital Affiliations page.
  - b. The Administrator of the group/organization/agency's Medicaid ID (or an Agent with the Enrollment Agent action) can initiate and complete an update in PNM.
- 3. A Welcome Letter does not include whether a provider is affiliated with a group/organization/agency. The Welcome Letter indicates that a provider is enrolled in Ohio Medicaid.
  - a. A Welcome Letter is sent to an individual practitioner even though the group/organization/agency has not confirmed that practitioner's affiliation with them.
- To remove a practitioner as an affiliate, an update must be completed under the group/organization/agency's Medicaid ID by entering an End Date (<u>Page 10</u>).

## Steps: Entering an Affiliation in PNM as a new Individual Practitioner

| 1                     |                              |              |                     |                          |              |                         |            |
|-----------------------|------------------------------|--------------|---------------------|--------------------------|--------------|-------------------------|------------|
|                       |                              | Jump To:     | Provider Informatio | n                        |              | $\overline{\mathbf{a}}$ |            |
| Provider Information* | Primary Contact Information* | Credentialir | ng Contact          | Primary Service Address* | Billing & Pa | yment Address*          | Correspond |

When completing a new enrollment application for an individual practitioner, go through each page listed in the navigation bar to enter information for the provider.

| Group, Fa | acility & Hospital Affiliations (<br>equired section. To skip this section click | (Individual)<br>on Next button.                                                                                                    |                                                                                |                                                          |                                                                |                                                          | Save Can                                     | ncel Previou | us Next         |
|-----------|----------------------------------------------------------------------------------|----------------------------------------------------------------------------------------------------|--------------------------------------------------------------------------------|----------------------------------------------------------|----------------------------------------------------------------|----------------------------------------------------------|----------------------------------------------|--------------|-----------------|
|           |                                                                                  | Pending Group Af                                                                                                    | ffiliations                                                                    |                                                          |                                                                |                                                          |                                              |              |                 |
|           |                                                                                  | Deleting your affiliation entry in the                                                                                                    | this section will no                                                           | ot delete your confirmed                                 | 1 group affiliation.                                           |                                                          |                                              |              |                 |
|           |                                                                                  | Group Name                                                                                                    | NPI N                                                                          | Medicaid ID                                              | Start Date                                                     | End Date                                                 | Affiliation Status                           | Addres       | s               |
|           |                                                                                  | No pending affiliations                                                                                                    | found.                                                                         |                                                          |                                                                |                                                          |                                              |              |                 |
|           |                                                                                  |                                                                                                    |                                                                                |                                                          |                                                                |                                                          |                                              |              | Add New         |
|           |                                                                                  | Confirmed Group                                                                                                    | Affiliation                                                                    | ns                                                       |                                                                |                                                          |                                              |              |                 |
|           |                                                                                  | Confirmed Group<br>The grid above shows Groups wf<br>Group Name                                                                                                   | Affiliation<br>here you are curre<br>NPI                                       | NS<br>ently confirmed as a Gro<br>Medicaid ID            | oup member (or have in the past Start Date                     | been confirmed as a Group me<br>End Date                 | mber)<br>Affiliation Status                  |              | Address         |
|           | $\bigcirc$                                                                       | Confirmed Group<br>The grid above shows Groups wit<br>Group Name<br>No confirmed affiliation                                                                      | Affiliation<br>here you are curre<br>NPI<br>as found.                          | NS<br>ently confirmed as a Gro<br>Medicaid ID            | Start Date                                                     | been confirmed as a Group me<br>End Date                 | <sup>mber)</sup> Affiliation Status          | -            | Address         |
|           |                                                                                  | Confirmed Group<br>The grid above shows Groups wit<br>Group Name<br>No confirmed affiliation<br>Hospital Affiliation                                              | Affiliation<br>here you are curre<br>NPI<br>hs found.                          | NS<br>ently confirmed as a Gro<br>Medicaid ID            | pup member (or have in the past Start Date                     | been confirmed as a Group me<br>End Date                 | mber)<br>Affiliation Status                  |              | Address         |
|           |                                                                                  | Confirmed Group<br>The grid above shows Groups with<br>Group Name<br>No confirmed affiliation<br>Hospital Affiliation<br>Facility Name                            | Affiliation<br>here you are curre<br>NPI<br>as found.<br>NS<br>Staff Categ     | NS<br>ently confirmed as a Gro<br>Medicaid ID<br>gory S  | oup member (or have in the past Start Date tatus of Privileges | been confirmed as a Group me<br>End Date<br>Primary Faci | mber)<br>Affiliation Status<br>lity Start Da | tte End D    | Address         |
|           |                                                                                  | Confirmed Group<br>The gld above shows Groups wh<br>Group Name<br>No confirmed affiliation<br>Hospital Affiliation<br>Facility Name<br>No hospital affiliations I | Affiliation<br>here you are curre<br>NPI<br>as found.<br>Staff Categ<br>found. | INS<br>ently confirmed as a Gro<br>Medicaid ID<br>gory S | Start Date                                                     | been confirmed as a Group me<br>End Date<br>Primary Fact | nber)<br>Affiliation Status<br>lity Start Da | te End D     | Address<br>Date |

The Group, Facility & Hospital Affiliations (Individual) page is where an affiliation that an individual practitioner has with a group/organization/agency is indicated.

| 2 | Group, Facility & Hospital Affiliation<br>This is not a required section. To skip this section | ons (Individual)<br>a click on Next button.                                            |                                                                              |                            |                             |                                          | Save Canc          | el Previous I | Next    |
|---|------------------------------------------------------------------------------------------------|----------------------------------------------------------------------------------------|------------------------------------------------------------------------------|----------------------------|-----------------------------|------------------------------------------|--------------------|---------------|---------|
|   |                                                                                                | Pending Group                                                                          | Affiliations                                                                 |                            |                             |                                          |                    |               |         |
|   |                                                                                                | Deleting your affiliation entry i                                                      | this section will not delete yo                                              | ur confirmed group         | affiliation.                |                                          |                    |               |         |
|   |                                                                                                | Group Name                                                                             | NPI Medicaid                                                                 | ID                         | Start Date                  | End Date                                 | Affiliation Status | Address       |         |
|   |                                                                                                | No pending affiliation                                                                 | s found.                                                                     |                            |                             |                                          |                    |               |         |
|   |                                                                                                | Confirmed Grou<br>The grid above shows Groups<br>Group Name<br>No confirmed affiliatii | P Affiliations<br>where you are currently confirm<br>NPI Medica<br>ons found | ned as a Group me<br>id ID | mber (or have in the past b | een confirmed as a Group men<br>End Date | Affiliation Status | Address       | Add New |
|   |                                                                                                | Hospital Affiliati<br>Facility Name                                                    | DINS<br>Staff Category                                                       | Status                     | of Privileges               | Primary Facil                            | lity Start Date    | e End Date    |         |
|   |                                                                                                | No hospital affiliation.                                                               | s tound.                                                                     |                            |                             |                                          |                    |               | Add Net |

Click Add New under 'Pending Group Affiliations' to add the group/organization/agency.

- Enter the Medicaid ID for the group/organization/agency that the individual practitioner is requesting affiliation with.
  - Press Tab on the keyboard or click outside of the Medicaid ID box and the NPI number of the group/organization/agency will auto-fill.

Click Save.

| Medicaid ID 99 |          |        |  |
|----------------|----------|--------|--|
|                | 99876    |        |  |
| NPI 124        | 45585009 |        |  |
|                | Save     | Cancel |  |

- Group, Facility & Hospital Affiliations (Individual) Save Next Pending Group Affiliations Deleting your affiliation entry in this section will not delete your confirmed group affil NPI Medicaid ID Start Date End Date Affiliation Status Group Name 1528055613 9999891 04/12/2022 12/31/2299 Pending Approval Gahanna Urgent Care 6336 BLUE HERON LN 2 🗙 COLUMBUS, OH 43230- 6434 Add New **Confirmed Group Affiliations** Group Name NPI id ID No confirmed affiliations found **Hospital Affiliations** Facility Name Staff Ca No hospital affiliations found Add N
  - The affiliation saved is listed under 'Pending Group Affiliations' and will remain there until a user from the group confirms the affiliation by accessing the group/organization/agency's record.
  - The Affiliation Status will display as 'Pending Approval' until this confirmation from the group (not ODM) occurs.
  - Repeat the process of 'add new' to add any other affiliations for the individual practitioner.

# 6

### Once the

group/organization/agency confirms the individual practitioner's request to affiliate, the affiliation will display under 'Confirmed Group Affiliations.'

**Note:** A Welcome Letter will be sent out to an individual practitioner once they are successfully enrolled in Medicaid. A 'pending' or 'confirmed' group affiliation does not impact the letter being sent to the practitioner.

| Continue of the sector will not be sector will not be set or will not be set of the sector will not be set of the sector will not be set of the sector will not be set of the set of the set of the sector will not be set of the set of the set of the sector will not be set of the set of the set | Group, Facility & Hospital Affiliat | tions (Individual)<br>Pending Group Aff | filiations                                |                      |                    |                     |                      | Cane                           | cel Previous                     | Next |
|----------------------------------------------------------------------------------------------------|-------------------------------------|-----------------------------------------|-------------------------------------------|----------------------|--------------------|---------------------|----------------------|--------------------------------|----------------------------------|------|
| Group Name     NPI     Medicaid ID     Start Date     End Date     Affiliation Status     Address       No pending affiliations found.     Confirmed Group Affiliations     The prix shore shore sh                                                                                                    |                                     | Deleting your affiliation entry in th   | is section will not delete                | your confirmed gro   | up affiliation.    |                     |                      |                                |                                  |      |
| No pending affiliations found.         Confirmed Group Affiliations         The pid abore shows drougs where you are carriedly confirmed as a Group member (or have is the past been confirmed as a Group member)         Corup Name         Training Medical Group         Address         Address         Colspan="2">Address         Training Medical Group         Address         Address         Colspan="2">Colspan="2">Colspan="2">*         Training Medical Group         Address         Hospital Affiliations         Facility Name         Start Category         Starts of Privileges         Primary Facility         Start Date         No hospital affiliations found.                                                                                                    |                                     | Group Name                              | NPI Medicai                               | id ID                | Start Date         | End                 | Date Aff             | iliation Status                | Address                          |      |
| Confirmed Group Affiliations<br>The grid atore shows Groups where you are correctly confirmed as a Group member (or have is the past trees confirmed as a Group member)<br>Group Name <u>NPI Medical ID Start Date</u> <u>Affiliation Status</u> <u>Address</u><br>Training Medical Group 1245685009 9999876 03/23/2022 12/31/2299 Pending Approval 2400 CORPORATE EXCHANGE DR >><br>Hospital Affiliations<br>Hospital Affiliations<br>Facility Name <u>Staff Category</u> <u>Status of Privileges</u> <u>Primary Facility</u> <u>Start Date</u> End Date<br>No hospital affiliations found.                                                                                                    |                                     | No pending affiliations fo              | und.                                      |                      |                    |                     |                      |                                |                                  |      |
| Coopynamic     Interference     Coopynamic     Interference     Coopynamic     Coopynamic     Coopynami                                                                                                    |                                     | Confirmed Group                         | Affiliations<br>rre you are currently cor | nfirmed as a Group n | nember (or have in | the past been confi | med as a Group membe | tt)                            |                                  |      |
| Hospital Affiliations           Facility Name         Staff Category         Status of Privileges         Primary Facility         Start Date         End Date           No hospital affiliations found.         Vision of Privileges         Primary Facility         Start Date         Image: Comparison of Privileges                                                                                                    | $\lambda_{\pm}$                     | Training Medical Group                  | 1245585009                                | 9999876              | 03/23/2022         | 12/31/2299          | Pending Appro        | val 2400 CORPOR<br>COLUMBUS, O | ATE EXCHANGE DR<br>H 43231- 7605 | 2 ×  |
| Facility Name         Staff Category         Status of Privileges         Primary Facility         Start Date         I           No hospital affiliations found.         No         No                                                                                                    |                                     | Hospital Affiliation                    | s                                         |                      |                    |                     |                      |                                |                                  |      |
| No hospital affiliations found.                                                                                                    |                                     | Facility Name                           | Staff Category                            | Statu                | us of Privileges   | 5                   | Primary Facility     | y Start Dat                    | e End Date                       |      |
|                                                                                                    |                                     | No hospital affiliations for            | ound.                                     |                      |                    |                     |                      |                                |                                  |      |

## Steps: Confirming an Individual Practitioner's Affiliation as Group

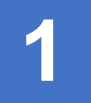

while a review is in process.

An affiliation to a group/organization/agency entered by an individual practitioner must be confirmed in PNM by a member of the group/organization/agency. Otherwise, the affiliation will remain in a 'pending' status.

| Reg ID          | Provider                        | Status   | Provider Type                            | NPI        | Medicaid ID | Specialty                        | DD Contract<br>Number | DD Facility<br>Number | Location | Effective Date | Submit Date | Revalidation<br>Due Date |
|-----------------|---------------------------------|----------|------------------------------------------|------------|-------------|----------------------------------|-----------------------|-----------------------|----------|----------------|-------------|--------------------------|
| T               | T                               | All 🗸    | T                                        | T          | T           | All v                            | T                     | T                     | T        | T              | T           | T                        |
| ▶ <u>517946</u> | <u>Training</u><br><u>Group</u> | Complete | 21 -<br>Professional<br>Medical<br>Group | 1245585009 | 9999876     | Professional<br>Medical<br>Group |                       |                       |          | 02/09/22       | 12/16/22    | 02/09/27                 |

The affiliation confirmation is completed by initiating and finalizing an update to the group/organization/agency's record. Locate the group/organization/agency's record on your dashboard and click on the Reg ID.

This process can be completed by the Administrator for the group/organization/agency's Medicaid ID or a user with the Agent role, if that Agent has been assigned the 'Enrollment Agent' action by the Administrator.

| 2                                                           | Manage App                              | lication                                                           |                                                                                                    |
|-------------------------------------------------------------|-----------------------------------------|--------------------------------------------------------------------|----------------------------------------------------------------------------------------------------|
|                                                             | Enrollment /                            | Actions +                                                          | + Enrollment Action Selections:                                                                                                   |
|                                                             | Programs                                | +                                                                  | + Program Selections:                                                                                                    |
|                                                             | Self Service                            | +                                                                  | + Self Service Selections:                                                                                                    |
|                                                             | On the<br>titled 'N<br>Under<br>Selecti | Provider Manage<br>/anaged Applicat<br>that section, click<br>ons. | gement Home page, locate the section in the middle<br>ation.'<br>ck the '+' icon to expand the Enrollment Action                  |
|                                                             |                                         |                                                                    |                                                                                                    |
| 3                                                           |                                         |                                                                    |                                                                                                    |
| Click on the hyper<br>says "Begin ODM<br>Enrollment Profile | link which<br>Update."                  | Enrollment Actions                                                 | Enrollment Action Selections:     Begin ODM Enrollment Profile Update     Edit Key Provider Identifiers     Request Disenrollment |
| Note: If an applica<br>is in an active wor                  | tion/record<br>kflow                    |                                                                    |                                                                                                    |
| (review for an initia<br>submission or upd                  | al<br>late) there                       | Enrollment Actio                                                   | tions _ Enrollment Action Selections:                                                                                             |
| under Enrollment                                            | Actions due                             |                                                                    |                                                                                                    |

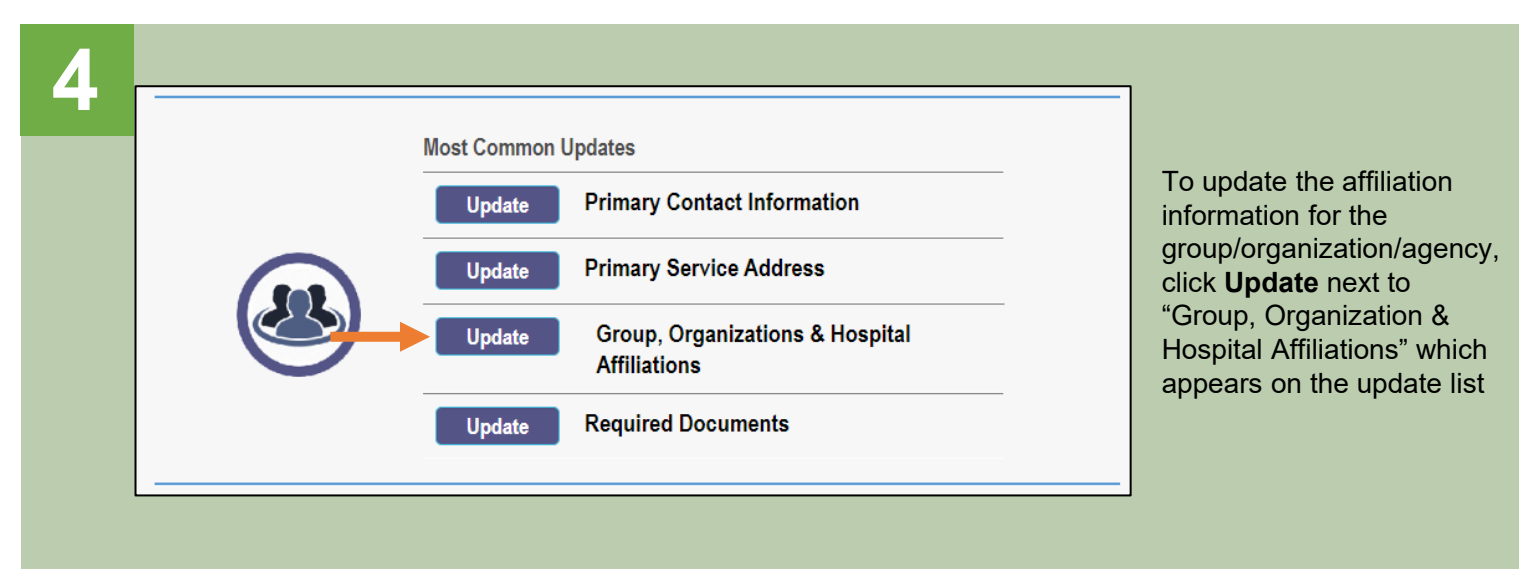

# 5

- All individual affiliations for the group/organization/agency (regardless of status) appear in the table. *If needed, sort through the page numbers listed to locate practitioners.*
- Any individual practitioners who are 'pending approval' will be highlighted in yellow
- To confirm an affiliation, click on the 'pencil and paper' icon for the practitioner who is 'Pending Approval.'

### Individual Providers Associated with Your Group

In the table below, enter or confirm each individual provider that is associated with your group. For Active affiliations, click on the Individual provider's name to update the Individual's enrollment profile.

Note: If the affiliation status displays as 'Individual Enrollment Pending Approval' or as 'Individual Requires Revalidation', the individual provider must create an account in PNM and complete their application for enrollment or re-validation.

#### Always verify that NPI you enter for Individuals are correct

|                          | Displ      | ay Active Only                           | Yes 💿 No                      |            |            |                       |                          |                |                                     |                     |                   |
|--------------------------|------------|------------------------------------------|-------------------------------|------------|------------|-----------------------|--------------------------|----------------|-------------------------------------|---------------------|-------------------|
| Name                     | NPI        | Provider Type                            | Specialty Type                | Start Date | End Date   | Affiliation<br>Status | Revalidation<br>Due Date | Medicaid<br>ID | Rendering<br>Location               | Directory<br>OptOut |                   |
| <u>Amy</u><br><u>Cox</u> | 1972809457 | Behavioral Health<br>Para- Professionals | CARE MANAGEMENT<br>SPECIALIST | 2/9/2022   | 12/31/2299 | Active                | 2027-02-15               | 9999854        | 2400<br>CORPORATE<br>EXCHANGE<br>DR |                     | Z                 |
| John<br>Trainer          | 1699770990 |                                          |                               | 2/14/2022  | 12/31/2299 | Pending<br>Approval   |                          |                |                                     |                     | 2 ×               |
|                          |            |                                          |                               |            |            |                       |                          |                |                                     |                     | dd New<br>History |
|                          |            |                                          |                               |            |            |                       |                          |                |                                     |                     |                   |

|   | Edit Group Member  |                                                            |                   |
|---|--------------------|------------------------------------------------------------|-------------------|
| 6 | First Name*        | John                                                       |                   |
|   | Last Name*         | Trainer                                                    |                   |
|   | NPI*               | 1699770990                                                 |                   |
|   | Rendering Location | •                                                          | ~                 |
|   |                    | □ Click here to NOT include this provider in directory for | or this location. |
|   | Start Date*        | 02/14/2022                                                 | What is this?     |
|   | End Date           | 12/31/2299                                                 |                   |
|   | Medicaid ID        |                                                            |                   |
|   | Affiliation Status | Pending Approval                                           |                   |
|   |                    | Sav                                                        | e Cancel          |
|   |                    |                                                            |                   |

• The individual practitioner's information appears in a pop-up window, including First Name, Last Name, and NPI.

x≣

- Select a 'Rending Location' for the practitioner from the drop-down. The options listed in the drop-down are the primary service location or any other service locations listed for the group/organization/agency.
- Update the Start Date for the provider, if needed. (this cannot be prior to the provider's effective date with Ohio Medicaid)
- · Click Save.

# 7

- The newly affiliated provider appears on the table without the yellow highlight.
- The Affiliation Status shows 'Confirmed' meaning you have confirmed the individual practitioner is an affiliate of the group/organization/agency.
- If there are more practitioners to confirm, repeat Steps 5-7.

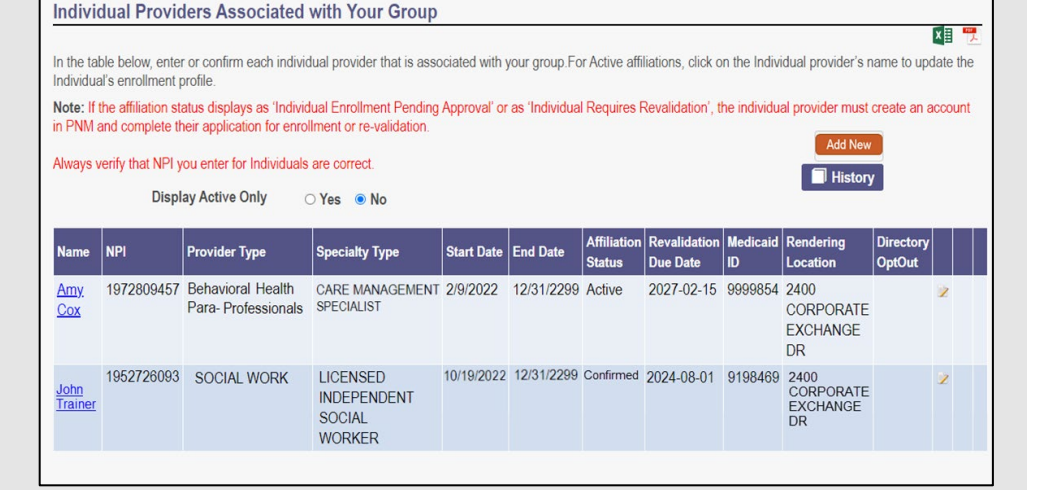

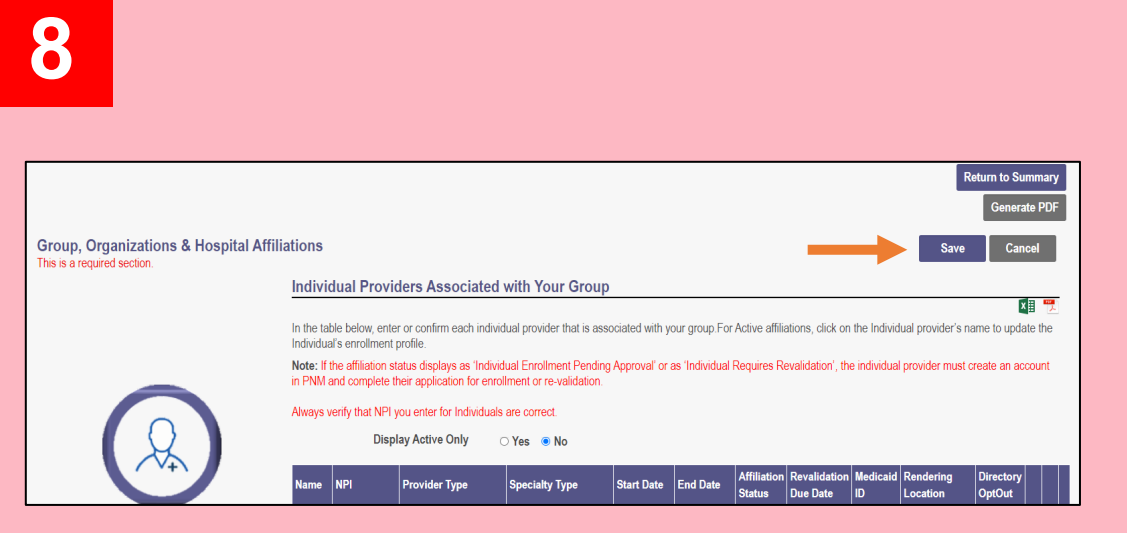

When all 'pending' affiliations have been confirmed, click the **Save** button at the top of the page, to save the changes made to the Group, Organization & Hospital Affiliations page.

To complete the update process (and the changes to the affiliations) click **Submit for Review.** 

Updates to affiliations go through an automated review process. This review process is necessary for the affiliate's status to be updated to 'Active.'

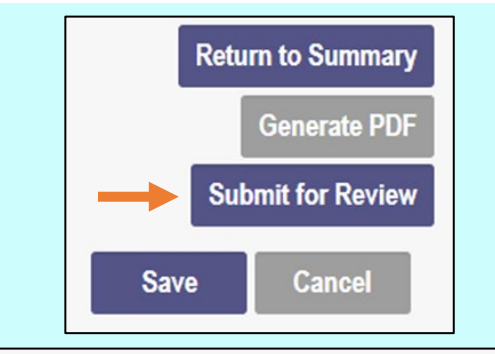

### Submission Confirmation

You have successfully submitted your application to the Medicaid Program. Please allow at least 10 days for processing before attempting to submit any changes.

Click **Return to Home Page**, to go to your dashboard

A submission confirmation message displays indicated that the update has

been submitted.

**Return to Home Page** 

## Steps: Adding a new Individual Practitioner Affiliation as Group

1

A member of the group/organization/agency can add new individual practitioners as affiliates under the group's record. To do this, the provider must be enrolled in Ohio Medicaid and have an NPI number showing in the PNM system. \*This is the recommended best practice\*

|   | Reg ID          | Provider                        | Status   | Provider Type                            | NPI        | Medicaid ID | Specialty                        | DD Contract<br>Number | DD Facility<br>Number | Location | Effective Date | Submit Date | Revalidation<br>Due Date |
|---|-----------------|---------------------------------|----------|------------------------------------------|------------|-------------|----------------------------------|-----------------------|-----------------------|----------|----------------|-------------|--------------------------|
|   |                 | T                               | All ~    | T                                        | T          | T           | All                              | T                     | T                     | T        | T              | T           | T                        |
| 1 | ► <u>517946</u> | <u>Training</u><br><u>Group</u> | Complete | 21 -<br>Professional<br>Medical<br>Group | 1245585009 | 9999876     | Professional<br>Medical<br>Group |                       |                       |          | 02/09/22       | 12/16/22    | 02/09/27                 |

The addition of an individual practitioner to a group is completed by initiating and finalizing an update to the group/organization/agency's record. Locate the group/organization/agency's record on your dashboard and click on the Reg ID.

This process can be completed by the Administrator for the group/organization/agency's Medicaid ID or a user with the Agent role, if that Agent has been assigned the 'Enrollment Agent' action by the Administrator.

| 2                                                                   | Manage App                              | cation                                                                                           |                                                                                                    | ] |
|---------------------------------------------------------------------|-----------------------------------------|--------------------------------------------------------------------------------------------------|----------------------------------------------------------------------------------------------------|---|
|                                                                     | Enrollment A                            | ctions + Enrollment Action                                                                       | n Selections:                                                                                                    |   |
|                                                                     | Programs                                | + Program Selection                                                                              | ns:                                                                                                    |   |
|                                                                     | Self Service                            | + Self Service Sele                                                                              | ctions:                                                                                                    |   |
|                                                                     | On the<br>titled 'N<br>Under<br>Selecti | Provider Management Home p<br>anaged Application.'<br>hat section, click the '+' icon to<br>ons. | age, locate the section in the middle<br>expand the Enrollment Action                                                  | _ |
|                                                                     |                                         |                                                                                                  |                                                                                                    |   |
| 3                                                                   |                                         |                                                                                                  |                                                                                                    |   |
| Click on the hyper<br>says "Begin ODM<br>Enrollment Profile         | link which<br>Update."                  | Enrollment Actions _ En<br>Be<br>Ed<br>Re                                                        | rollment Action Selections:<br>gin ODM Enrollment Profile Update<br>it Key Provider Identifiers<br>quest Disenrollment |   |
| Note: If an applicat<br>is in an active work                        | ion/record                              |                                                                                                  |                                                                                                    |   |
| (review for an initia<br>submission or upda<br>will be no links app | nl<br>ate) there<br>bearing             | Enrollment Actions                                                                               | Enrollment Action Selections:                                                                                          |   |
| under Enrollment A<br>to changes not bei<br>while a review is in    | Actions due<br>ng allowed<br>process.   |                                                                                                  |                                                                                                    |   |

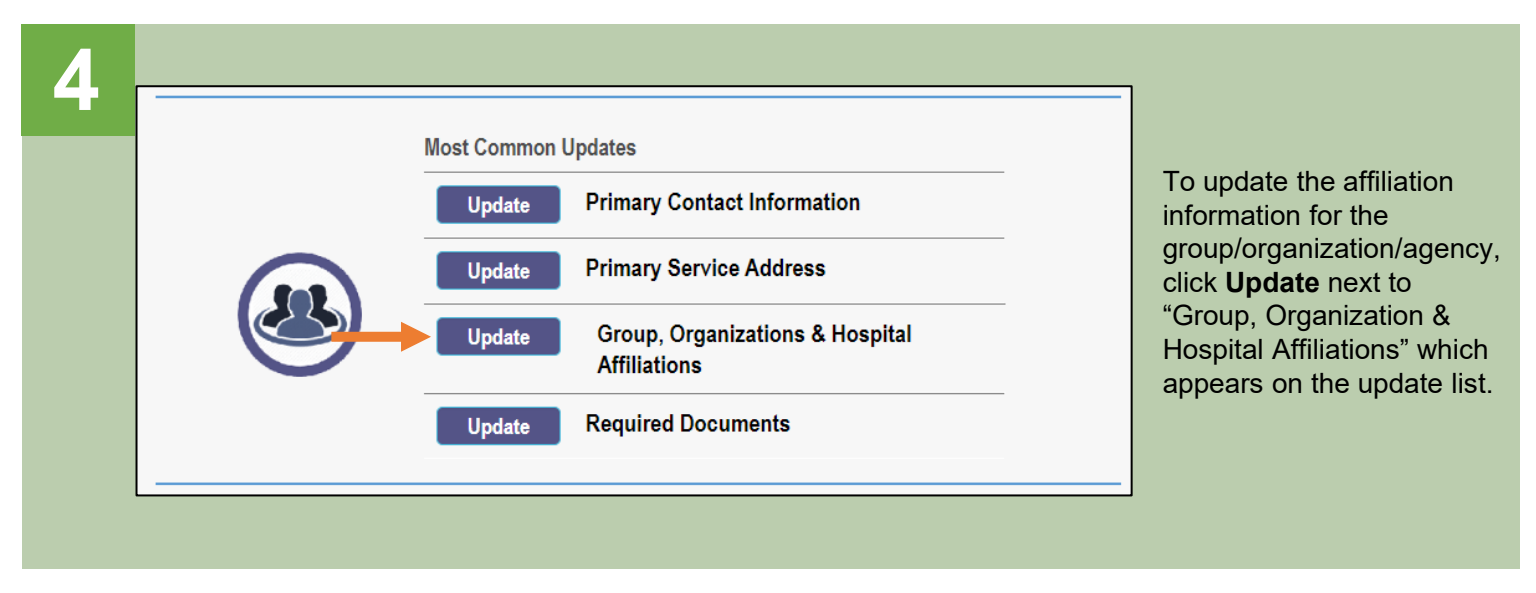

# 5

- All individual affiliations for the group/organization/agency (regardless of status) appear in the table. If there are no affiliations for this group, PNM displays a "No affiliations found" message.
- To add a new individual practitioner as an affiliate to the group/organization/agency, click Add New.

Individual Providers Associated with Your Group XI In the table below, enter or confirm each individual provider that is associated with your group. For Active affiliations, click on the Individual provider's name to update the Individual's enrollment profile. Note: If the affiliation status displays as 'Individual Enrollment Pending Approval' or as 'Individual Requires Revalidation', the individual provider must create an account in PNM and complete their application for enrollment or re-validation Always verify that NPI you enter for Individuals are correct. **Display Active Only** ○ Yes ● No pecialty Start End Affiliatio **Revalidation Due** Medicaid Rendering NPI Provi IN No affiliations found. 🗍 His

| 6 | Add Group Member    |                                                               |               |
|---|---------------------|---------------------------------------------------------------|---------------|
|   | First Name*         |                                                               | )             |
|   | Last Name*          |                                                               |               |
|   | NPI*                |                                                               | ]             |
|   | Rendering Location* | ·                                                             |               |
|   |                     | Click here to NOT include this provider in directory for this | location.     |
|   | Start Date*         | 10/7/2022                                                     | What is this? |
|   | End Date            | 12/31/2299                                                    |               |
|   | Medicaid ID         |                                                               |               |
|   | Affiliation Status  | Member Not Found                                              |               |
|   |                     | Save                                                          | Cancel        |

- A pop-up window displays asking you to enter the practitioner's First Name, Last Name, and NPI.
- Select a 'Rending Location' for the practitioner from the drop-down. The options listed in the drop-down are the primary service location or any other service locations listed for the group/organization/agency.
- Enter the Start Date for the provider. (this cannot be prior to the provider's effective date with Ohio Medicaid)
- Click Save.

Individual Providers Associated with Your Group

### Steps:

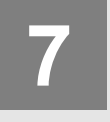

The newly affiliated practitioner appears on the table.

- The Affiliation Status shows 'Confirmed' meaning you have confirmed the individual practitioner is an affiliate of the group/ organization/agency.
- If there are more locations to list for the added individual or more practitioners to add, repeat Steps 5-7.

| Individua              | l's enrollment p                                            | orofile.                                                 |                                                  |              |                |                       |                          |                |                                     |                     |                   |  |
|------------------------|-------------------------------------------------------------|----------------------------------------------------------|--------------------------------------------------|--------------|----------------|-----------------------|--------------------------|----------------|-------------------------------------|---------------------|-------------------|--|
| Note: If t<br>in PNM a | he affiliation stand                                        | atus displays as 'Individ<br>neir application for enroll | ual Enrollment Pending<br>ment or re-validation. | Approval' or | as 'Individual | Requires F            | evalidation', th         | ne individua   | al provider must                    | create an a         | ccount            |  |
| Always v               | ways verify that NPI you enter for Individuals are correct. |                                                          |                                                  |              |                |                       |                          |                |                                     |                     |                   |  |
|                        | Displ                                                       | ay Active Only                                           | Yes   No                                         |              |                |                       |                          |                |                                     |                     |                   |  |
| Name                   | NPI                                                         | Provider Type                                            | Specialty Type                                   | Start Date   | End Date       | Affiliation<br>Status | Revalidation<br>Due Date | Medicaid<br>ID | Rendering<br>Location               | Directory<br>OptOut |                   |  |
| <u>Amy</u><br>Cox      | 1972809457                                                  | Behavioral Health<br>Para- Professionals                 | CARE MANAGEMENT<br>SPECIALIST                    | 2/9/2022     | 12/31/2299     | Confirmed             | 2027-02-15               | 9999854        | 2400<br>CORPORATE<br>EXCHANGE<br>DR |                     | 2                 |  |
|                        |                                                             |                                                          |                                                  |              |                |                       |                          |                |                                     |                     | dd New<br>History |  |

In the table below, enter or confirm each individual provider that is associated with your group. For Active affiliations, click on the Individual provider's name to update the

| O                                                          |                                                  |                                                      |                                                      |                 |                |                       |                          |                |                       |                                   |
|------------------------------------------------------------|--------------------------------------------------|------------------------------------------------------|------------------------------------------------------|-----------------|----------------|-----------------------|--------------------------|----------------|-----------------------|-----------------------------------|
|                                                            |                                                  |                                                      |                                                      |                 |                |                       |                          |                |                       |                                   |
|                                                            |                                                  |                                                      |                                                      |                 |                |                       |                          |                |                       | Return to Summary<br>Generate PDF |
| Group, Organizations & Hospital Affectives of the section. | iliations                                        |                                                      |                                                      |                 |                |                       | _                        | -              | Save                  | Cancel                            |
|                                                            | Individual Prov                                  | iders Associate                                      | d with Your Grou                                     | р               |                |                       |                          |                |                       | <b>X</b> a •••                    |
|                                                            | In the table below, en<br>Individual's enrollmen | ter or confirm each indi<br>it profile.              | ividual provider that is as                          | sociated with y | our group.Fo   | r Active affili       | ations, click on         | the Individ    | lual provider's       | name to update the                |
|                                                            | Note: If the affiliation<br>in PNM and complete  | status displays as 'Indi<br>their application for en | vidual Enrollment Pendi<br>rollment or re-validation | ng Approval' or | as 'Individual | Requires R            | evalidation', th         | e individual   | l provider must       | i create an account               |
|                                                            | Always verify that NP                            | I you enter for Individua                            | als are correct.                                     |                 |                |                       |                          |                |                       |                                   |
|                                                            | Dis                                              | play Active Only                                     | ⊖Yes ●No                                             |                 |                |                       |                          |                |                       |                                   |
| / V+\                                                      | Name NPI                                         | Provider Type                                        | Specialty Type                                       | Start Date      | End Date       | Affiliation<br>Status | Revalidation<br>Due Date | Medicaid<br>ID | Rendering<br>Location | Directory<br>OptOut               |

When all practitioners have been added, click the **Save** button at the top of the page, to save the changes made to the Group, Organization & Hospital Affiliations page.

XII

To complete the update process (and the changes to the affiliations) click **Submit for Review**.

Updates to affiliations go through an automated review process. This review process is necessary for the affiliate's status to be updated to 'Active.'

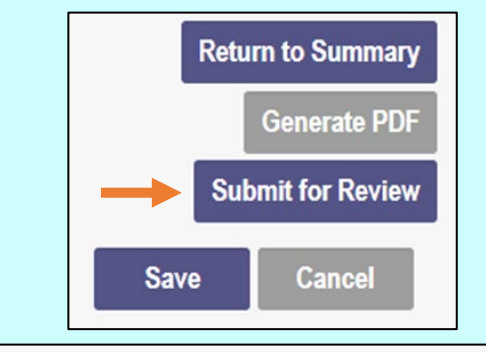

### Submission Confirmation

You have successfully submitted your application to the Medicaid Program. Please allow at least 10 days for processing before attempting to submit any changes.

Click **Return to Home Page**, to go to your dashboard.

A submission confirmation message displays indicated that the update has

been submitted.

**Return to Home Page** 

## Steps: Removing an Individual Practitioner Affiliation as Group

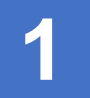

A member of the group/organization/agency can end an individual practitioner's affiliation under the group's record.

| Reg ID        | Provider                        | Status   | Provider Type                            | NPI        | Medicaid ID | Specialty                        | DD Contract<br>Number | DD Facility<br>Number | Location | Effective Date | Submit Date | Revalidation<br>Due Date |
|---------------|---------------------------------|----------|------------------------------------------|------------|-------------|----------------------------------|-----------------------|-----------------------|----------|----------------|-------------|--------------------------|
| T             | T                               | All ~    | Т                                        | T          | T           | All ~                            | T                     | T                     | T        | T              | T           | T                        |
| <u>517946</u> | <u>Training</u><br><u>Group</u> | Complete | 21 -<br>Professional<br>Medical<br>Group | 1245585009 | 9999876     | Professional<br>Medical<br>Group |                       |                       |          | 02/09/22       | 12/16/22    | 02/09/27                 |

The removal of an individual practitioner from a group is completed by initiating and finalizing an update to the group/organization/agency's record. Locate the group/organization/agency's record on your dashboard and click on the Reg ID.

This process can be completed by the Administrator for the group/organization/agency's Medicaid ID or a user with the Agent role, if that Agent has been assigned the 'Enrollment Agent' action by the Administrator.

| 2                                                                   | Manage App                                                                                                    | lication                                                            |                                                                                                    |
|---------------------------------------------------------------------|----------------------------------------------------------------------------------------------------|---------------------------------------------------------------------|----------------------------------------------------------------------------------------------------|
|                                                                     | Enrollment A                                                                                                    | Actions +                                                           | Enrollment Action Selections:                                                                                                  |
|                                                                     | Programs                                                                                                    | +                                                                   | Program Selections:                                                                                                    |
|                                                                     | Self Service                                                                                                    | +                                                                   | + Self Service Selections:                                                                                                    |
|                                                                     | On the<br>titled 'N<br>Under<br>Selecti                                                                                                    | Provider Manage<br>/anaged Applicati<br>that section, click<br>ons. | ement Home page, locate the section in the middle<br>ition.'<br>k the '+' icon to expand the Enrollment Action                 |
|                                                                     |                                                                                                    |                                                                     |                                                                                                    |
| 3                                                                   |                                                                                                    |                                                                     |                                                                                                    |
| Click on the hyperl<br>says "Begin ODM<br>Enrollment Profile        | link which<br>Update."                                                                                                    | Enrollment Actions                                                  | Enrollment Action Selections:<br>Begin ODM Enrollment Profile Update<br>Edit Key Provider Identifiers<br>Request Disenrollment |
| Note: If an applicat<br>is in an active work                        | ion/record<br>flow                                                                                                    |                                                                     |                                                                                                    |
| (review for an initia<br>submission or upda<br>will be no links app | l<br>ate) there<br>pearing                                                                                                    | Enrollment Actio                                                    | Enrollment Action Selections:                                                                                                  |
| under Enrollment A<br>to changes not bein<br>while a review is in   | Self Service<br>On the Provio<br>titled 'Manage<br>Under that se<br>Selections.<br>Includent that se<br>Selections.<br>Includent that se<br>Selections.<br>Includent that se<br>Selections.<br>Includent that se<br>Selections.<br>Includent that se<br>Selections.<br>Includent that se<br>Selections. |                                                                     |                                                                                                    |

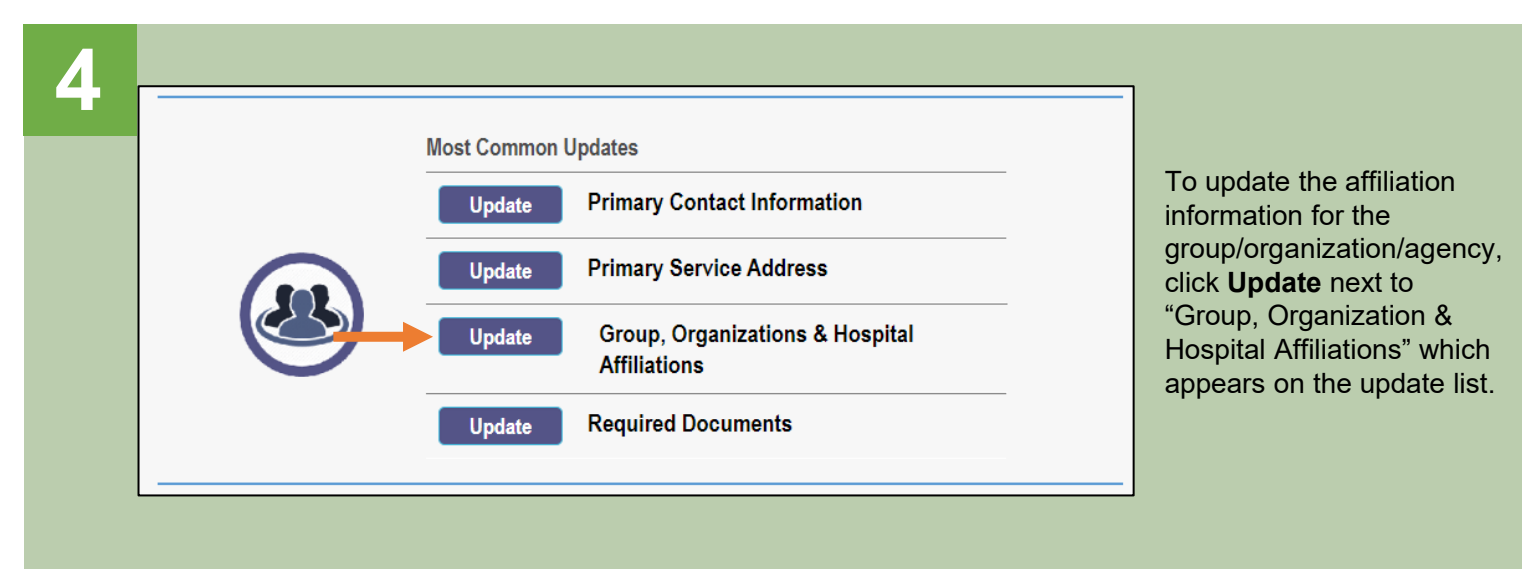

Individual Providers Associated with Your Group

# 5

### In the table below, enter or confirm each

- All individual affiliations for the group/organization/agency (regardless of status) appear in the table.
- Locate the individual practitioner that is no longer affiliated with the group and click the 'pencil and paper' icon to edit information.

| Nar            | ne              | NDI                                | Provider Type                                    | Speci                       | alty Type                           | Start Date   | End Date       | Affiliation     | Revalidation      | Medicaid     | Rendering         | Directory    |       |
|----------------|-----------------|------------------------------------|--------------------------------------------------|-----------------------------|-------------------------------------|--------------|----------------|-----------------|-------------------|--------------|-------------------|--------------|-------|
|                |                 | Disp                               | lay Active Only                                  | ⊖ Yes                       | No                                  |              |                |                 |                   |              |                   |              |       |
| Alwa           | ays v           | erify that NPI                     | you enter for Individu                           | als are cor                 | rect.                               |              |                |                 |                   |              |                   |              |       |
| Note<br>in Pl  | e: If t<br>NM a | he affiliation s<br>and complete t | tatus displays as 'Ind<br>heir application for e | lividual Enr<br>nrollment o | ollment Pending<br>r re-validation. | Approval' or | as 'Individua' | l Requires F    | Revalidation', th | ne individua | al provider must  | create an ac | cou   |
| In th<br>Indiv | e tab<br>/idua  | ole below, ente<br>I's enrollment  | er or confirm each inc<br>profile.               | lividual pro                | vider that is asso                  | ciated with  | your group.Fo  | or Active affil | liations, click o | n the Indivi | dual provider's r | name to upda | ate t |

| Name                     | NPI        | Provider Type                            | Specialty Type                | Start Date | End Date   | Affiliation<br>Status | Revalidation<br>Due Date | Medicaid<br>ID | Rendering<br>Location               | Directory<br>OptOut |
|--------------------------|------------|------------------------------------------|-------------------------------|------------|------------|-----------------------|--------------------------|----------------|-------------------------------------|---------------------|
| <u>Amy</u><br><u>Cox</u> | 1972809457 | Behavioral Health<br>Para- Professionals | CARE MANAGEMENT<br>SPECIALIST | 2/9/2022   | 12/31/2299 | Active                | 2027-02-15               | 9999854        | 2400<br>CORPORATE<br>EXCHANGE<br>DR | 2                   |
|                          |            |                                          |                               |            |            |                       |                          |                |                                     | Add New History     |

|   | Edit Group Member   |                                                                      |               |
|---|---------------------|----------------------------------------------------------------------|---------------|
| 0 |                     |                                                                      |               |
|   | First Name*         | Amy                                                                  |               |
|   | Last Name*          | Cox                                                                  |               |
|   | NPI*                | 1972809457                                                           |               |
|   | Rendering Location* | 2400 CORPORATE EXCHANGE DR, COLUMBUS, OH, 4325                       |               |
|   | (                   | $\Box$ Click here to NOT include this provider in directory for this | location.     |
|   | Start Date*         | 02/09/2022                                                           | What is this? |
|   | End Date            | 12/10/2022                                                           |               |
|   | Medicaid ID         | 9999854                                                              |               |
|   | Affiliation Status  | Active                                                               |               |
|   |                     | Save                                                                 | Cancel        |

- A pop-up window displays showing the details of the individual practitioner.
- Edit the End Date to change it from an infinite date (12/31/2299) to the date that the affiliation ended with the individual practitioner. (If this date is in the future, the practitioner's affiliation will not be removed until that date).
- Click Save.

Individual Providers Associated with Your Group

### Steps:

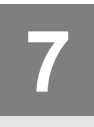

- The removed practitioner appears on the table with a status of 'Pending Removal.'
- The 'Pending Removal' status will update to 'Removed' after the update is fully processed (or after the end date is reached, if it is a future date).
- If there are more practitioners to remove, repeat Steps 5-7.

| Individu           | ial's enrollment                    | profile.                                                |                                                     |                |                  |                       |                          |                |                                     |                     |       |
|--------------------|-------------------------------------|---------------------------------------------------------|-----------------------------------------------------|----------------|------------------|-----------------------|--------------------------|----------------|-------------------------------------|---------------------|-------|
| Note: If<br>in PNM | the affiliation s<br>and complete t | tatus displays as 'Individ<br>heir application for enro | lual Enrollment Pending<br>Ilment or re-validation. | Approval' or a | as 'Individual I | Requires Re           | evalidation', the        | e individual   | provider must cr                    | eate an aco         | count |
| Always             | verify that NPI                     | you enter for Individuals                               | are correct.                                        |                |                  |                       |                          |                |                                     |                     |       |
|                    | Disp                                | lay Active Only                                         | ⊃Yes                                                |                |                  |                       |                          |                |                                     |                     |       |
| Name               | NPI                                 | Provider Type                                           | Specialty Type                                      | Start Date     | End Date         | Affiliation<br>Status | Revalidation<br>Due Date | Medicaid<br>ID | Rendering<br>Location               | Directory<br>OptOut |       |
| Amy<br>Cox         | 1972809457                          | Behavioral Health<br>Para- Professionals                | CARE MANAGEMENT<br>SPECIALIST                       | 2/9/2022       | 12/10/2022       | Pending<br>Removal    | 2027-02-15               | 9999854        | 2400<br>CORPORATE<br>EXCHANGE<br>DR |                     | 2     |
| Name               | NPI                                 | Provider Type                                           | Specialty Type                                      | Start Date     | End Date         | Affiliation<br>Status | Revalidation<br>Due Date | Medicaid<br>ID | Rendering<br>Location               | Directory<br>OptOut | '     |
| Amy<br>Cox         | 1972809457                          | Behavioral Health<br>Para- Professionals                | CARE MANAGEMENT<br>SPECIALIST                       | 2/9/2022       | 12/10/2022       | Removed               | 2027-02-15               | 9999854        | 2400<br>CORPORATE<br>EXCHANGE<br>DR |                     | Ż     |

In the table below, enter or confirm each individual provider that is associated with your group. For Active affiliations, click on the Individual provider's name to update the

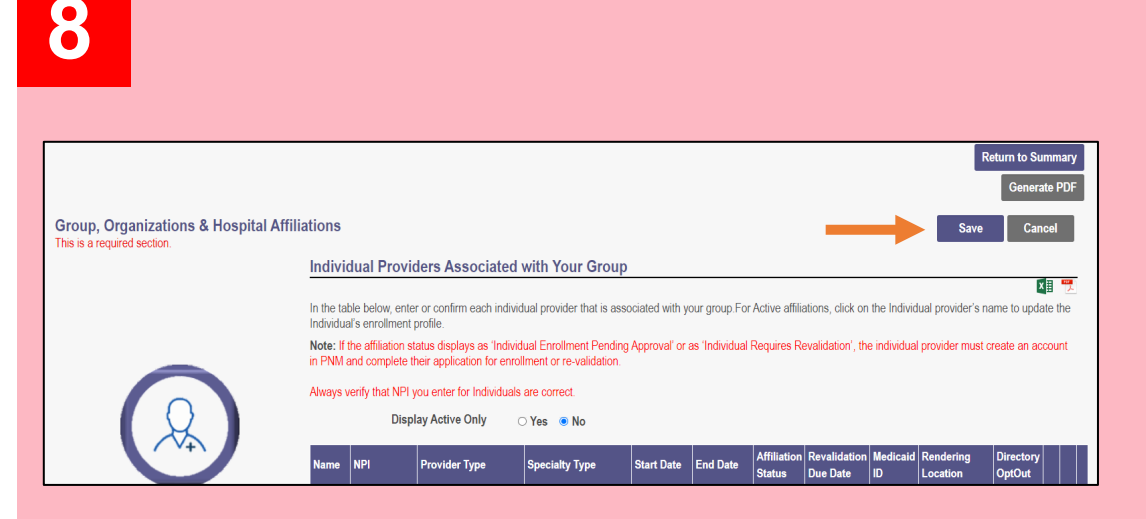

When all practitioners have been removed, click the **Save** button at the top of the page, to save the changes made to the Group, Organization & Hospital Affiliations page.

x≣

Return to Summary To complete the update process (and the changes to the affiliations) click Submit for Review. Generate PDF Updates to affiliations go through an automated review process. Submit for Review Save Cancel Submission Confirmation A submission confirmation message displays indicated that the update has You have successfully submitted your application to the Medicaid Program. been submitted. Please allow at least 10 days for processing before attempting to submit any changes. Click Return to Home Page, to go to your dashboard. **Return to Home Page**